# Information compiled and tested by RENAM (Research and Educational Networking Association of Moldova)

# **EduRoam Setup for Windows 10**

Instructions for setting up the EduRoam wireless network on Windows 10

- before eduroam configuration;
- Automatic configuration;
- Manual configuration;
- How to change credentials.

**EduRoam** (education roaming) is the secure, world-wide roaming access service developed for the international research and education community. Eduroam allows students, researchers and staff from participating institutions to obtain Internet connectivity to their home campus and when visiting other participating institutions by simply opening their laptop and connecting to the eduroam SSID on the wireless network.

Befor Automatic or Manual Configuration of eduroam need to delete (forget)

old saved eduroam wi-fi connection.

1) Right click on the "Wi-Fi/Wireless" icon on the System tray, as highlighted in the screen below, and then click on the "Open Network and Sharing Centre" link

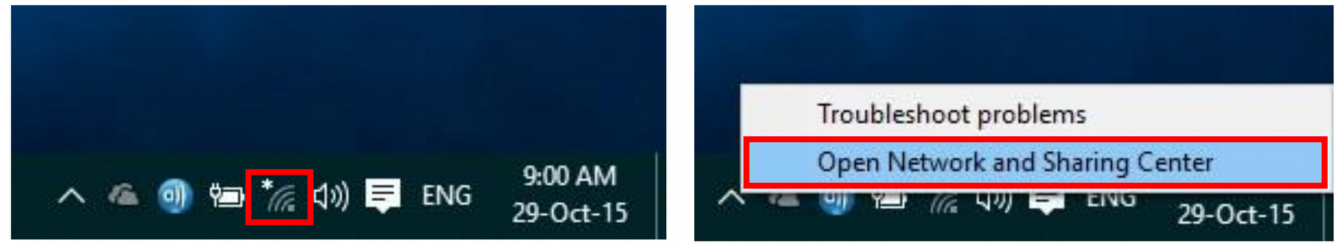

2) At opened page select Wi-Fi and Manage known networks:

| 命 Home             | Wi-Fi                                                 |
|--------------------|-------------------------------------------------------|
| Find a setting     | <i>м</i> іғі                                          |
| Network & Internet | On                                                    |
| 🗇 Status           | Connected, secured                                    |
| 🦟 Wi-Fi            | Show available networks<br>Hardware properties        |
| 記 Ethernet         | Manage known networks                                 |
| ଳି Dial-up         | Random hardware addresses                             |
| ven ven            | Use random hardware addresses to make it harder for p |

3) At opened page find and click on **eduroam** network. Click **Forget**. If eduroam was not previosly configured, no eduroam network will be in list. Go to **Automatic configuration** step.

| ல் WiFi                                                      |   |
|--------------------------------------------------------------|---|
| Manage known networks                                        |   |
| + Add a new network                                          |   |
| Search this list $ ho$                                       |   |
| Sort by: Preference $\checkmark$ Filter by: All $\checkmark$ | ١ |
| eduroam                                                      | · |
| Properties Forget                                            |   |
| 5000                                                         |   |

## **Automatic Configuration**

1) Click on the network menu in the lower right hand corner of your screen:

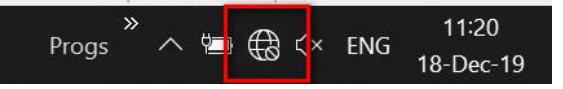

2) Click on eduroam network and enter **username** and **password**.

| ~~~~~~~~~~~~~~~~~~~~~~~~~~~~~~~~~~~~~~~ | RENAM<br>No Internet                                                          |
|-----------------------------------------|-------------------------------------------------------------------------------|
| (h.                                     | REN002<br>Secured                                                             |
| (iii                                    | eduroam<br>Secured                                                            |
|                                         | Enter your user name and password                                             |
|                                         | User name                                                                     |
|                                         | Password                                                                      |
|                                         |                                                                               |
|                                         | OK Cancel                                                                     |
| (i.                                     | Directie<br>Secured                                                           |
| Netw<br>Chang                           | vork & Internet settings<br>ge settings, such as making a connection metered. |
| (la                                     | r <mark>h</mark> (q)                                                          |
| Wi-Fi                                   | Mobile<br>Airplane mode hotspot                                               |
|                                         | Progs <sup>≫</sup> ∧ <sup>™</sup> ⊕ ⊕ ⊄× ENG 10:54 □ □                        |

3) Click **connect** button to continue connecting.

| (h.          | REN00<br>Secure                           | 2<br>ed                                                                     |                                                   |                                  |                           |              |
|--------------|-------------------------------------------|-----------------------------------------------------------------------------|---------------------------------------------------|----------------------------------|---------------------------|--------------|
| (h.          | Directie<br>Secure                        | e<br>ed                                                                     |                                                   |                                  |                           |              |
| (h.          | eduroa<br>Secure                          | m<br>ed<br>ue connecti                                                      | na?                                               |                                  |                           |              |
|              | lf you e<br>go ahe<br>differei<br>Show o  | expect to fir<br>ad and con<br>nt network v<br>certificate de               | ng.<br>Id edurc<br>nect. Ot<br>vith the<br>etails | bam in th<br>herwise,<br>same na | is locat<br>it may<br>me. | ion,<br>be a |
| _            |                                           |                                                                             |                                                   |                                  |                           |              |
|              |                                           | Connect                                                                     |                                                   | Ca                               | incel                     |              |
| (k.          | ACADE<br>Secure                           | Connect<br>MICA<br>ed                                                       |                                                   | Ca                               | ancel                     |              |
| Cr.          | ACADE<br>Secure                           | Connect<br>MICA<br>ed                                                       |                                                   | Ca                               | ancel                     |              |
| (Chan,       | ACADE<br>Secure<br>work & I               | Connect<br>MICA<br>ed<br>Internet set                                       | tings<br>king a cor                               | Ca<br>nnection m                 | nncel                     |              |
| Netw<br>Chan | ACADE<br>Secure<br>vork & I<br>ge setting | Connect<br>MICA<br>ed<br>Internet set<br>is, such as mal                    | tings<br>king a col                               | Cz                               | nncel                     |              |
| Netw<br>Chan | ACADE<br>Secure<br>work & I<br>ge setting | Connect<br>MICA<br>ad<br>Internet set<br>is, such as mal<br>is, such as mal | tings<br>king a col<br>(iq)<br>Mob<br>de hots     | Cz<br>nnection m<br>ile<br>pot   | ncel                      |              |

4) If You can't connect to eduroam, go to section Manual Configuration

## **Manual Configuration**

1) Right click on the "Wi-Fi/Wireless" icon on the System tray, as highlighted in the screen below, and then click on the "Open Network and Sharing Centre" link

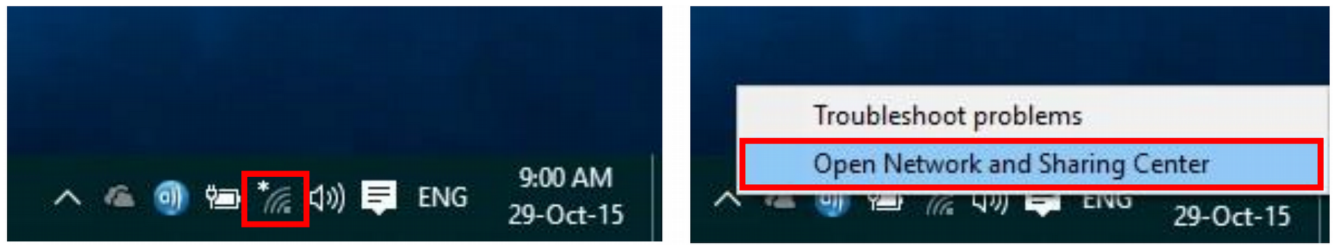

#### At opened page select Wi-Fi and Network and Sharing Center:

| 命 Home             | Wi-Fi                                                            |                                                                                                    |
|--------------------|------------------------------------------------------------------|----------------------------------------------------------------------------------------------------|
| Find a setting     | WiFi                                                             | Connect to a wireless network                                                                        |
| Network & Internet | On On                                                            | If you don't see the wireless<br>network you want, select Show<br>available networks, select the one |
|                    | Connected, secured                                               | you want, and select Connect.                                                                        |
|                    | Show available networks                                          |                                                                                                    |
| n Wi-Fi            |                                                                  | Related settings                                                                                     |
|                    | Hardware properties                                              | Change adapter options                                                                               |
| 문 Ethernet         | Manage known networks                                            | Change advanced sharing options                                                                      |
| ଳ Dial-up          | Bandom hardware addresses                                        | Network and Sharing Center                                                                           |
| % VPN              |                                                                  | Windows Firowall                                                                                     |
|                    | Use random hardware addresses to make it harder for people to    | windows i newdli                                                                                     |
| B                  | track your location when you connect to different Wi-Fi networks |                                                                                                    |

2) Click Set up a new connection or network

#### 3) Click Manually connect to a wireless network

4) Click Next

| ~ | Connect to the Internet                                                                                 |  |
|---|----------------------------------------------------------------------------------------------------|--|
| - | Set up a new network<br>Set up a new router or access point.                                            |  |
| - | Manually connect to a wireless network<br>Connect to a hidden network or create a new wireless profile. |  |
|   | Connect to a workplace<br>Set up a dial-up or VPN connection to your workplace.                         |  |

- 5) Fill in the following information for the new network:
  - a) Network Name: eduroam
  - b) Security Type: WPA2-Enterprise
  - c) Encryption Type: AES

| Enter information | for the wireless networ        | rk you want to add              |  |
|-------------------|--------------------------------|---------------------------------|--|
| Network name:     | eduroam                        |                                 |  |
| Security type:    | WPA2-Enterprise                | ~                               |  |
| Encryption type:  | AES                            | ~                               |  |
| Security Key:     |                                | Hide characters                 |  |
| Start this conner | ction automatically            |                                 |  |
| Connect even if   | the network is not broadcastin | g                               |  |
| Warning: If you   | select this option, your compu | ter's privacy might be at risk. |  |

6) Click Next - The screen will say Successfully added Eduroam7) Choose Change connection settings

| ings<br>s so that I can change the settings. |                                                                   |
|----------------------------------------------|-------------------------------------------------------------------|
| ings<br>s so that I can change the settings. | Manually connect to a wireless network                            |
| ings<br>s so that I can change the settings. | ccessfully added eduroam                                          |
| ings<br>s so that I can change the settings. |                                                                   |
| s so that I can change the settings.         | → Change connection settings                                      |
|                                              | Open the connection properties so that I can change the settings. |
|                                              |                                                                   |
|                                              |                                                                   |
|                                              |                                                                   |
|                                              |                                                                   |
|                                              |                                                                   |
|                                              |                                                                   |
|                                              |                                                                   |
|                                              |                                                                   |

8) Click the Security tab. Under Choose a network authentication method choose Microsoft: Protected EAP (PEAP)

|                    | letwork Properties                  | ×     |
|--------------------|-------------------------------------|-------|
| Connection Securit | У                                   |       |
| Security type:     | WPA2-Enterprise                     | ~     |
| Encryption type:   | AES                                 | ~     |
| Choose a network   | authentication method:              | Hings |
| Demember mu        | rendentials for this connection and | 8     |
| time I'm logged    | on                                  |       |
| time I'm logged    | on                                  |       |
| Advanced settin    | ngs                                 |       |
| Advanced settin    | ngs                                 |       |
| Advanced settin    | ngs                                 |       |

- 9) ClickSettings next to that drop down
- 10) Under **Trusted Root Certification Authorities**, check the box for **AddTrust External CA Root.** If certificate problems occures, Un-check all boxes, concerning certificate.
- 11) Select Authentication Method should be: Secure Password (EAP-MSCHAP v2)
- 12) Click Configure

| Protected EAP Properties                                                                                                    | >           |
|----------------------------------------------------------------------------------------------------|-------------|
| <ul> <li>When connecting.</li> <li>Verify the server's identity by validating the certificate</li> <li>Connect to these servers (examples:srv1;srv2;.*\.srv3\.com</li> </ul>                                                                                                    | n):         |
| Trusted Root Certification Authorities:<br>Actalis Authentication Root CA<br>AddTrust External CA Root<br>AffirmTrust Commercial<br>America Online Root Certification Authority 1<br>Baltimore CyberTrust Root<br>Certum CA<br>Certum CA<br>Certum Trusted Network CA<br>Class 3 Public Primary Certification Authority | ^<br>~<br>~ |
| Notifications before connecting:                                                                                                    |             |
| ren user in the server's identity can e be vernice                                                                                                    |             |
| Select Authentication Method:<br>Secured password (EAP-MSCHAP v2)                                                                                                    | figure      |
| ✓ Enable Fast Reconnect                                                                                                    |             |
| Disconnect if server does not present cryptobinding TLV Enable Identity Privacy                                                                                                    | ]           |
| ОК С                                                                                                    | Cancel      |

### 13) Un-check the box labeled Automatically use my Windows logon

| EAP MSCH                    | APv2 Propertie                       | 25                              | ×      |
|-----------------------------|--------------------------------------|---------------------------------|--------|
| When conn                   | necting:                             |                                 |        |
| □ <sup>Auton</sup><br>passw | natically use my<br>vord (and domair | Windows logon nam<br>n if any). | ne and |
|                             | ОК                                   | Cancel                          |        |

14) Click **OK** on 2 boxes to close out and save the wireless settings and return to **Security** page 15) Click **Advanced Settings** 

| Connection Security                                     |                                 |           |  |
|---------------------------------------------------------|---------------------------------|-----------|--|
| Security type:                                          | WPA2-Enterprise                 | ~         |  |
| Encryption type:                                        | AES                             | ~         |  |
|                                                         |                                 |           |  |
| Choose a network a                                      | uthentication method:           |           |  |
| Microsoft: Protecter                                    | d EAP (PEAP) 🗸                  | Settings  |  |
| Remember my cr                                          | edentials for this connec       | tion each |  |
| Remember my cr<br>time I'm logged o                     | edentials for this connec<br>n  | tion each |  |
| Remember my cr<br>time I'm logged o<br>Advanced setting | edentials for this connect<br>n | tion each |  |
| Remember my cr<br>time I'm logged o<br>Advanced setting | edentials for this connect<br>n | tion each |  |

16) Check box Specify authentication mode, select User authentication in menu17) Click Save credential, enter Your Username and Password and click OK.

| NA                                                                                                    | Advanced settings               |           | ×         |
|----------------------------------------------------------------------------------------------------|---------------------------------|-----------|-----------|
| e Manually c                                                                                                    | 802.1X settings 802.11 settings |           |           |
| eduroe                                                                                                    | Specify authentication mode:    | í Save cr | edentials |
| Windo                                                                                                    | Delete credentials for all use  | 215       | ×         |
| Save credentials<br>Saving your credentials allows your computer to connect to the<br>network when you're not logged on (for example, to download<br>updates). |                                 |           |           |
| User name                                                                                                    |                                 |           |           |
| Password                                                                                                    |                                 |           |           |
| OK Cancel                                                                                                    |                                 |           |           |
| _                                                                                                    |                                 | ОК        | Cancel    |

18) Click **OK** on all boxes to close out and save the wireless settings.

19) Click on eduroam network in Wi-Fi network list and click Continue:

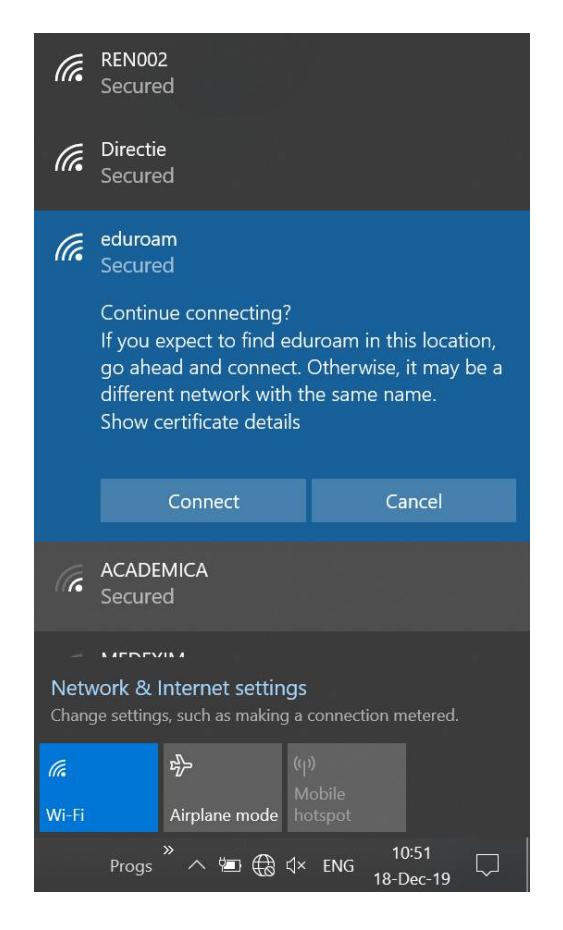

### To change eduroam credentials:

1) Right click on the "Wi-Fi/Wireless" icon on the System tray, as highlighted in the screen below, and then click on the "Open Network and Sharing Centre" link

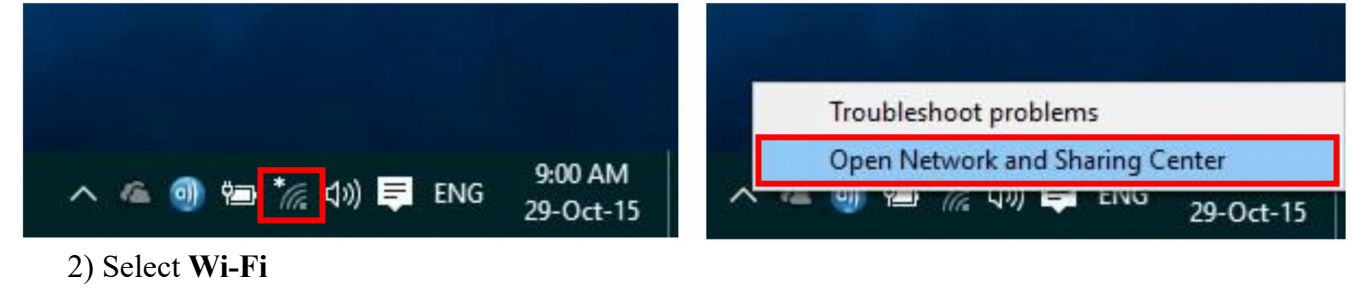

- 3) Select Network and Sharing Center
- 4) Click at WiFi eduroam
- 5) Click Wireless Properties
- 6) Click Advanced settings
- 7) Click Save credentials
- 8) Enter Username and password.
- 9) Click Ok. Close menu tabs, reconnect to eduroam.

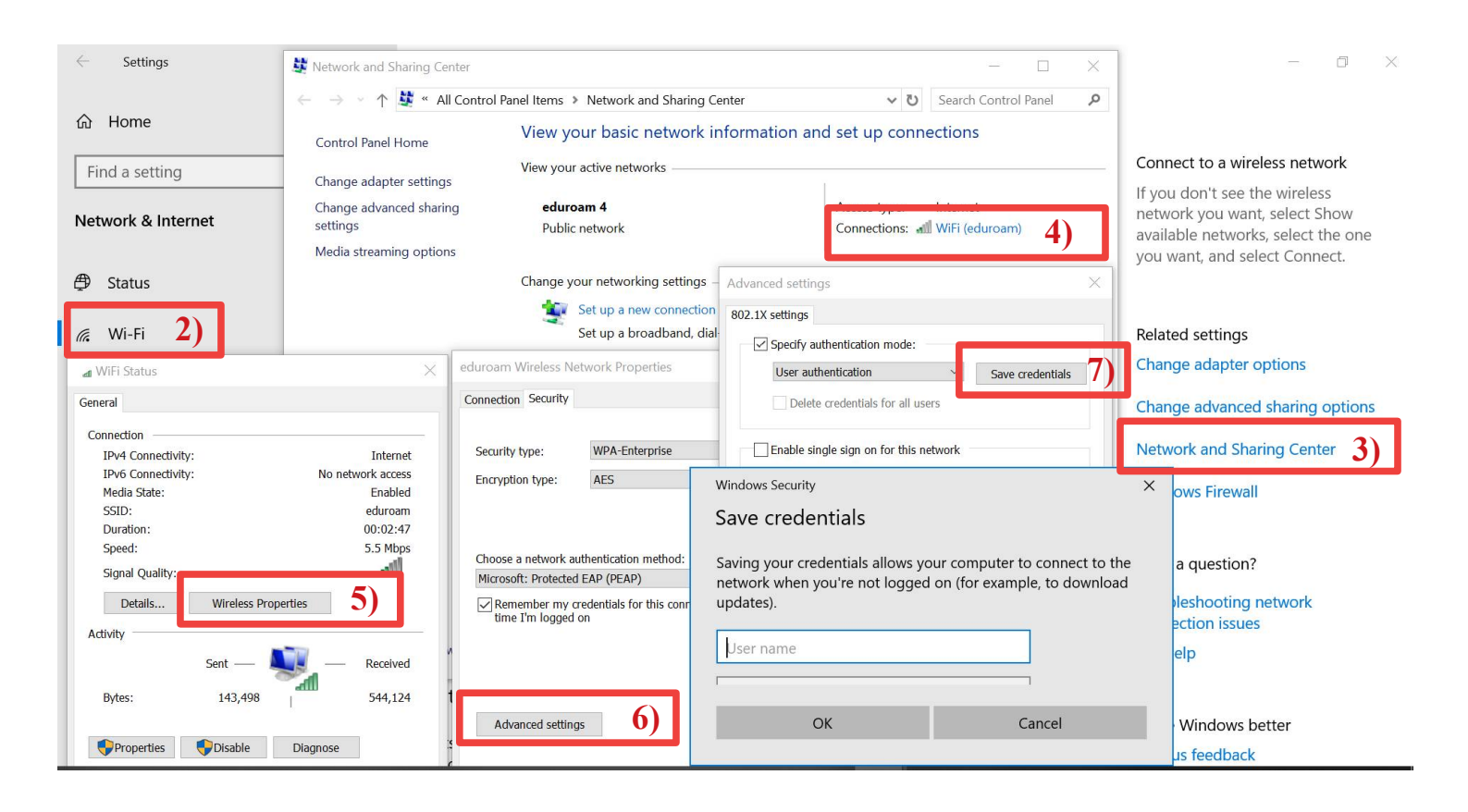